# ConvertXtoDVD 6

### Amélioration de l'image

Dans l'onglet 'Paramètres de l'image", de tout nouveaux filtres d'image (développés en interne) ont été ajoutés pour une qualité encore plus époustouflante. Ces filtres vont améliorer encore plus les vidéos ayant une bonne qualité d'image. Et vous pouvez vérifier le résultat en direct dans l'écran de prévisualisation, grâce au mode 'Démo": choisissez d'abord le filtre dans le menu déroulant l'écran sera coupé en deux : en haut la vidéo originale, en bas la vidéo avec le filtre.

## Vidéo d'introduction

Une fonctionnalité très demandée et indispensable pour un projet personnalisé: ajouter une vidéo qui sera jouée automatiquement à l'insertion du DVD, avant que le menu ne s'affiche (comme les publicités qui jouent dans les DVD du commerce).

Ouvrez l'arborescence et cliquez sur 'Play an intro video"(« jouer une vidéo d'intro »), choisissez la vidéo et elle sera jouée 'en introduction", avant le film principal.

## Audio

ConvertXtoDVD 6 contient un normalizeur d'audio de pointe. Vous avez certainement déjà eu à faire avec des vidéos avec un volume très bas ou très élevé : grâce à notre nouvel outil qui analyse la piste audio et la paramètre automatiquement à un niveau « normalisé », le son sera parfaitement audible pendant toute la vidéo, avec un volume constant. Plus besoin d'avoir la télécommande à portée de main pour ajouter le son selon les vidéos de votre DVD! Pour utiliser l'audio normalizeur, cliquez sur la piste audio, cliquez sur l'onglet Audio, puis sur les trois points à la droite du fichier audio.Une fois dans l'onglet d'édition, cliquez sur la baguette magique pour commencer le traitement automatique du fichier audio.

## Filigrane

Plébiscité par de nombreux utilisateurs, voici une autre nouveauté: l'ajout de filigrane. Vous pouvez maintenant ajouter un texte ou une image qui sera incrusté dans la vidéo (pratique pour protéger son contenu vidéo). L'option du filigrane se trouve dans l'onglet paramètres de l'image. Cliquez sur 'Ouvrez l'éditeur de filigrane » et découvrez toutes les possibilités qui s'offrent à vous : ajouter votre propre texte ou une image, décider ou le placer, comment l'afficher (couleur, police, taille, opacité, statique/scroll, etc.) Les pros apprécieront les paramètres avancés pour un traitement du filigrane encore plus poussé.

## Nouvel éditeur de menu DVD

Et maintenantEuro le NOUVEL EDITEUR DE MENU. C'est LA grande nouveauté de la version!

Avec le nouvel éditeur vous avez un CONTROLE TOTAL sur le menu.

Ils ont créé de nouvelles structures pour correspondre à vos projets <u>Cliquez ici pour avoir plus d'infos</u>

<u>Accéder à la page de téléchargement de ConvertXtoDVD 6</u> (logiciel payant, vous pouvez l'essayer gratuitement pendant 7 jours)

Billet issu du site internet Colok Traductions: <u>https://www.colok-traductions.com</u>

URL du billet <u>https://www.colok-traductions.com/index.php?op=billet&amp;bid=2391</u>